## कार्यालय राजकीय महाविद्यालय कुचलाई, सीतापुर उ0प्र0।

प्रवेश-सूचना

दिनांक 19-04-2025

महाविद्यालय में सत्र 2025-26 में बी0ए0/बी0एससी0/बी0कॉम0 प्रथम वर्ष में प्रवेश लेने हेतु इच्छुक छात्र-छात्राओं को सूचित किया जाता है कि महाविद्यालय में दिनांक 01-05-2025 से बी0ए0/बी0एससी0/बी0कॉम0 प्रथम वर्ष में प्रवेश प्रक्रिया प्रारम्भ है।

- 1. अतः प्रवेश हेतु इच्छुक छात्र-छात्राएँ सर्वप्रथम लखनऊ विश्वविद्यालय, लखनऊ की आधिकारिक वेबसाइट Ikouniv.ac.in पर जाएं |
- 2. वेबसाइट के POP UP अथवा Admission पेज के दिए हुए लिंक LURNS पर क्लिक करें <u>https://lkounivadm.samarth.edu.in</u>
- रजिस्ट्रेशन के पेज पर दाहिने अंकित New Registration पर क्लिक करके अपना login ID बनाएं | बनाए गए login ID को नोट करके रखें | इसके लिए अभ्यर्थी अपना एक वैध email ID पहले से अनिवार्य रूप से बना कर रखें क्योंकि OTP उसी ईमेल पर भेजा जाएगा जिसको दर्ज करके ही प्रक्रिया आगे बढ़ेगी |
- 4. रजिस्ट्रेशन अर्थांत लॉगिन ID बनाने के बाद दोबारा उसी पेज के दाहिने अंकित Login पर क्लिक करके अपना पूर्ण विवरण ( नाम , पिता का नाम , माता का नाम इत्यादि सूचनाएं ) अंकित करके अपनी PROFILE पूर्ण करें |
- 5. PROFILE पूर्ण करने के उपरांत Rs 100/- का भुगतान दिए हुए payment gateway के माध्यम से करें | भुगतान के प्रक्रिया पूर्ण होते ही अभ्यर्थी का पंजीकरण( LURN) generate हो जाएगा | जिसे अभ्यर्थी नोट कर लें |
- 6. अभ्यर्थी अपने पंजीकरण( LURN) का प्रिंट Print Form पर क्लिक करके कभी भी प्राप्त कर सकते है |

छात्र-छात्राएँ LURN नम्बर जनरेट करते हुए महाविद्यालय की वेबसाइट- <u>https://gdckuchlai.in</u> पर प्रवेश हेतु ऑनलाइन पंजीकरण करने के बाद पंजीकरण शुल्क रु० 100/- का भुगतान कर प्रवेश फार्म पूर्ण रुप से भर कर हार्ड कॉपी महाविद्यालय में समस्त संलग्नको सहित जमा कर प्रवेश आवेदन को प्रवेश समिति से सत्यापित कराकर फीस का भुगतान महाविद्यालय की वेबसाइट पर ऑनलाइन करके प्रवेश लेना सुनिश्चित करेंगे।

## ऑनलाइन रजिस्ट्रेशन एवं प्रवेश हेतुआवश्यक दस्तावेजः-

- 1. LURN नम्बर की छायाप्रति।
- 2. हाईस्कूल अंकपत्र एवं प्रमाण-पत्र।
- 3. इण्टरमीडिएट अंकपत्र एवं प्रमाण-पत्र।
- 4. टी0सी0 एवं चरित्र प्रमाण। (मूल प्रति)
- 5. आय, जाति, निवास प्रमाण-पत्र की छायाप्रति।
- आधार कार्ड की छायाप्रति।

नोटः- प्रवेश आवेदन के सत्यापन हेतु मूल शैक्षिक प्रमाण-पत्र लाना अनिवार्य है।

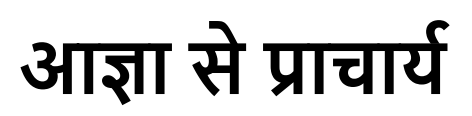